## PER FER PAGAMENT SI HISENDA NO DETECTA DEUTE

Anar a la pàgina principal d'HISENDA

#### https://sede.agenciatributaria.gob.es/Sede/inicio.html

### Clicar damunt PAGAR, APLAZAR Y CONSULAR

| Agencia Tributatia                                                                                                    |                                                                                                    | 91/05/2022-IE 12-15 2 CP #74/2044R 🗊 🗸 65                                                                                                    |  |
|----------------------------------------------------------------------------------------------------|----------------------------------------------------------------------------------------------------|----------------------------------------------------------------------------------------------------|--|
| Schreie in Agencie Infosteren v Internación y gestiones v Acidas las gestiones                                                                             |                                                                                                    | Prezidente atopica e su spratacia i distante di di                                                                                                    |  |
| Infórmate y realiza tus ges<br>con la Agencia Tributaria.<br>réclimente, cos segurated y un despincerte                                                    | Stiones Ayud<br>Casa                                                                                                    | as y bonificaciones gestionadas por la<br>etro de solctud pera peise los véctos periodicines<br>solutional constructional<br>ayudoutionificación Ayucta da 200 reans |  |
| Presentación de declaraciones, calendario del<br>contribuyenta<br>Acode a todas las declaraciones, modelos y formularios, y a sus<br>pasar de presentación | Registro electrónico<br>Presonta documentación: realiza alegacionei y contacta a los<br>reagentmentos a tras nectido una comunicación de la Agenca<br>Tabutaria | Cita provia<br>Pide ota para realcar fue gestiones on nuistras oficinas o per Milótero                                                                               |  |
| Pagar, aplazar y consultar<br>Reator el pago de impositos y doudes                                                                                         | Notificaciones y cotejo de documentos<br>Comula las retricaciones envistas por la Agencia Tribularia y<br>compusão su autericidad                               | Identificación digital     Conce las konsts de acceso para natura támiles electiónicas     Order, centificade electrónica DN electrónica el.                         |  |
|                                                                                                    |                                                                                                    | and the second second second second second second second second second second second second second second second                                                     |  |

## Clicar damunt TODAS LAS GESTIONES

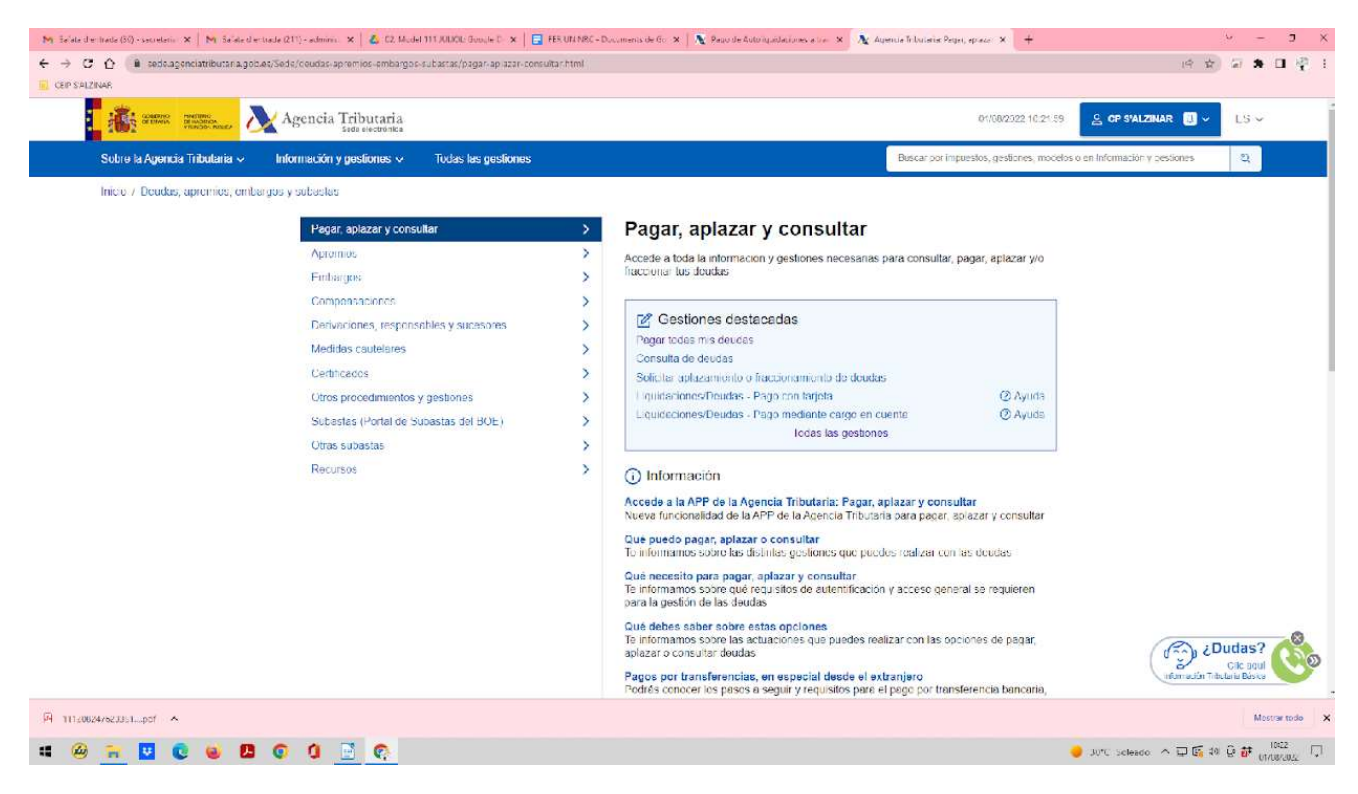

## Anar al requadre de PAGAR CON NÚMERO DE JUSTIFICANTE (autoliquidaciones)

Clicar damunt l'opció com vulguis pagar. Per exemple càrrec al compte corrent de l'escola (AUTILIDACIÓN – PAGO MEDIANTE PAGO EN CUENTA)

| . My Selate d'entrade (60) - secretario 🗴 🛛 My Selate d'entrade (211) - adminis 🗙 🛛 🕹 (52: Model 111 X0000) Google D 🗴 🗍 🖬         | ER UNI NRC - Documents de Go 🗴 📔 🎗 Pago de Autoriquidaciones a tr | e 🗴 🐧 Agencie la bacerie Geslamescar 🗴 🕂                        | ~ - J X                                    |
|----------------------------------------------------------------------------------------------------|-------------------------------------------------------------------|-----------------------------------------------------------------|--------------------------------------------|
| <ul> <li>CED SALZAVAR</li> </ul>                                                                                                   | tar/gestiones-pagar-aplazar-consultar.ntml                        |                                                                 | Emplen                                     |
| Agencia Tributaria                                                                                                    |                                                                   | 01/08/2322 10 23 29 🙎 CP S                                      | alzinar 💷 🗸 LS 👻 🛛 ar el                   |
| Subre la Agencia Tributaria 🧸 Información y pestiones 🗸 Tudas las gestiones                                                        |                                                                   | Buscar por impuestos, gestiones, modelos o en Informa           | nodel a                                    |
| Inicio / Doudas, apromios, embargos y subastas / Pagar, aplazar y consultar                                                        |                                                                   |                                                                 | pagar.                                     |
| Gestiones: pagar, aplazar y                                                                                                    | / consultar                                                       |                                                                 | Triar el                                   |
| Indice: 1. Pagar deudas<br>2. Aplazar y fraccionar dor                                                                             | udas                                                              |                                                                 | trimestr                                   |
| 3 Coreathar double:                                                                                                    |                                                                   |                                                                 |                                            |
| Pagar deudas                                                                                                    |                                                                   |                                                                 | c que                                      |
| Pagar deudas (soy el titular)                                                                                                    | Pagar con número c                                                | de justificante (autoliquidaciones)                             | 5 Esta                                     |
| Pagar todas mis doudas<br>Sector cionar algunta denada                                                                             | Autoliquidaciones Page i<br>Autoliquidaciones - Page i            | mediante cargo en cuenta. (2) Ayuda<br>con lageta (2) Ayuda     | pagan                                      |
| Pago parcial de una deuda                                                                                                    |                                                                   | and the second devided                                          | d'IRPF                                     |
| Pagar con número de justificante (liqu                                                                                             | ridaciones) Pago de dilgencias de en                              | emcargo (no soy el deudor)<br>Ibargo                            | i                                          |
| Eiguidacionas/Deudas - Page motiante cargo en<br>Liguidaciones/Deudas - Page con tatjeta                                           | Cuonta (O Ayuda Calculo del moorte ember<br>O Ayuda               | igable de suerces (ayada)                                       | emplen                                     |
| Liquidaciones/Deudas - Pago mediante transfere                                                                                     | ncia 🕐 Ayuda                                                      |                                                                 | ar la                                      |
|                                                                                                    |                                                                   | Generar POF 批                                                   | resta de                                   |
|                                                                                                    |                                                                   |                                                                 | 🔿 (Dudas? 🙈 dades.                         |
|                                                                                                    |                                                                   | $_{\text{Siguiente}} \rightarrow$                               | Gile agui<br>Información Tribetaria Básica |
| A 11120024/022351pof A                                                                                                    |                                                                   | Aprazal y naculo la deduas                                      | Mostrar todo Clicar                        |
| # @ # 🛛 C 😐 🖪 C O 🔄 C                                                                                                    |                                                                   | 🥏 30°C set                                                      |                                            |
|                                                                                                    | D                                                                 |                                                                 | CII                                        |
| ACEPTAR DATOS I CONTINUAL                                                                                                    | Λ.                                                                |                                                                 |                                            |
| - My Selate div Inside (63) - secretaria 🛪   Mi Selate diverticade (211) - adminis 🗙   💪 (52, Model 1111,00,000, Decode D) 🗙   🧮 🖡 | ER URI NRC - Documents de Go 🙁 📔 💐 Pago de Autorigadaciones a tra | - X 👌 Paul de duiteriquideniques a tra - X - +                  | · - <sup>3</sup> × Decervá                 |
| ← → C △ ▲ www1.agenciatributar.a.goo.et;/Mp//OVPP-PAGO/AutoliquidacionseCuenta           GEP SALZNAR                               |                                                                   |                                                                 |                                            |
| Agencia Tributaria                                                                                                    |                                                                   | 01/08/25/22 10:26:06                                            | S SOTTITA                                  |
| Autoliquidaciones - Pago modiante cargo en cuento a través de la Pasareia de Pagos de la AEAT                                      |                                                                   |                                                                 | una una                                    |
| 1.Cumplimentar Solicitud 2.Enviar Solicitud 3.Recibo de Presentación                                                               |                                                                   |                                                                 | pantalla                                   |
| Datos de la liquidación                                                                                                    |                                                                   |                                                                 | amb el                                     |
| Elija la primo desealda                                                                                                    |                                                                   |                                                                 | resum                                      |
| * Ejerciclo fiscal (Año de la declaración)                                                                                         | * Periodo                                                         |                                                                 | del que                                    |
| Datos identificativos del contribuyente                                                                                            |                                                                   |                                                                 | s'ha                                       |
| * N/F                                                                                                    | * Apeliidos y nombre o razón soci                                 | la l                                                            | posat                                      |
| Datos econômicos                                                                                                    |                                                                   |                                                                 | Si in                                      |
| * Importe del Ingreso<br>0,00                                                                                                    |                                                                   |                                                                 | SI Ja                                      |
| Marque esta opsión si desea utilizar el siguiente IE/NI: ES3421000093630200043287     Código IDAN                                  |                                                                   |                                                                 | s na                                       |
| Vec epidades adhendas a este sensicio P                                                                                            |                                                                   |                                                                 | present                                    |
| Pago con apoderamiento en la caenta del<br>obligadu                                                                                |                                                                   |                                                                 | at el                                      |
| 7                                                                                                    |                                                                   |                                                                 | model                                      |
|                                                                                                    | Accestar datos y Continuar                                        |                                                                 | corresp                                    |
|                                                                                                    |                                                                   |                                                                 | Cic uou                                    |
| ¿Quién puede ordenar el pago?                                                                                                    |                                                                   | adaan ada daa ay uun maala da Distanidad dal ahiinada. Baa aada | dins                                       |
|                                                                                                    |                                                                   |                                                                 | Metter todo x anio                         |
|                                                                                                    |                                                                   | UV*C Scle                                                       | COLUMNAR OF CLUBARY OF COLUMNIE            |

no s'ha de fer res més, simplement descarregar justificant de pagament. Si no s'ha presentat el model, anar a REALIZAR DECLARACIÓN.

# Asistencia sobre deudas y recaudación (REC@T)

Teléfono: 91 553 68 01 (accesible también a través del 901 200 350)

Horario: De lunes a viernes (laborables), de 9 a 14 horas.